Acceder a la aplicación 'Presentación de Méritos' con su certificado digital o DNI Electrónico

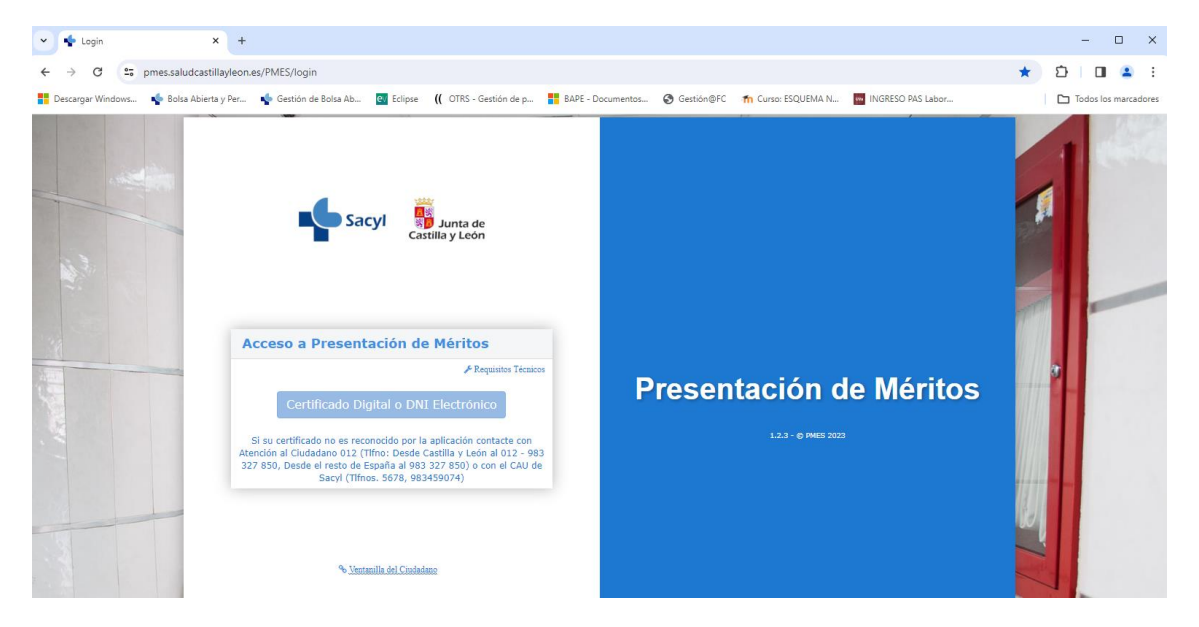

## Ir a la opción de menú Consulta Documentación

| ← → C 🙄 pmes.saludcastillayleon.es:17443/PMES/men            | 1                                                                                                    | ☆ む 🛛 🖕 Maximizar    |
|--------------------------------------------------------------|----------------------------------------------------------------------------------------------------|----------------------|
| 📕 Descargar Windows 🍁 Bolsa Abierta y Per 🍁 Gestión de Bolsa | Ab 📴 Eclipse 🛛 (() OTRS - Gestión de p 🚦 BAPE - Documentos 🤡 Gestión@FC 🚮 Curso: ESQUEMA N 🧧 INGRESO PAS Labor | Todos los marcadores |
| Expediente Electrónico                                       |                                                                                                    | 00000000 U           |
| Inicio   Image: Consulta Documentación                       | Presentación de Méritos                                                                                        |                      |
|                                                              |                                                                                                    |                      |
|                                                              |                                                                                                    |                      |

Buscar su solicitud, seleccionando Categoría y Tipo de convocatoria, aparecerá el Nº de Solicitud Asociada. Una vez que aparezca el Nº de solicitud Asociada pulsar al botón Buscar.

| Expediente Electrónico       |                            | 000000000 O                               |
|------------------------------|----------------------------|-------------------------------------------|
| 1 Inicio                     | ↑ > CONSULTA DOCUMENTACIÓN |                                           |
| C Acceso/Creación Expediente | Consulta Documentación     |                                           |
| Q Consulta Documentación     |                            |                                           |
|                              | Categoría *                | Convocatoria *                            |
|                              | L.E. CIRUGÍA PEDIÁTRICA *  | ORDEN SAN/1916/2022, de 23 de diciembre * |
|                              | Tipo de Convocatoria *     | Nº de Solicitud Asociada *                |
|                              | Estabilización Concurso 🔻  | 999984 *                                  |
|                              |                            | Q Buscar                                  |
|                              |                            |                                           |
|                              |                            |                                           |

En la siguiente pantalla saldrá un apartado con documentos Generados, ir a '**Méritos Provisionales'** y pulsar en el botón Visualizar y se descarga el documento con el resumen de los méritos ACEPTADOS, RECHAZADOS o no baremados por alcanzar la puntuación máxima.

| Expediente Electrónico       |                                                                                                |                                                                                                   | 0000000T | Φ  |
|------------------------------|------------------------------------------------------------------------------------------------|---------------------------------------------------------------------------------------------------|----------|----|
| f Inicio                     | ↑ > CONSULTA DOCUMENTACIÓN                                                                     |                                                                                                   |          |    |
| C Acceso/Creación Expediente | Consulta Documentación                                                                         |                                                                                                   |          |    |
| Q Consulta Documentación     | Categoria *    LE. CIRUGÍA PEDIÁTRICA *   Tipo de Convocatoria * *   Estabilización Concurso * | Convocatoria *<br>ORDEN SAN/1916/2022. de 23 de diciembre<br>Nº de Solicitud Asociada *<br>999984 |          | Ţ  |
|                              | Documentos Generados<br>Documento<br>Méritos Provisional<br>Méritos Alegaciones                | ACCIONES<br>Viewsitzer<br>Viewsitzer                                                              | Q Busc   | ar |